# QuarkXPress 8.0 Informationsfil

# Innehåll

| QuarkXPress 8.0 Informationsfil                | 3  |
|------------------------------------------------|----|
| Systemkrav                                     | 4  |
| Mac OS                                         | 4  |
| Windows                                        | 4  |
| Installation: Mac OS                           | 5  |
| Utföra en tyst installation                    | 5  |
| Förberedelser för en tyst installation         | 5  |
| Installation                                   | 5  |
| Utför installationen genom att dra             | 5  |
| Lägga till filer efter installationen          | θ  |
| Installation: Windows                          | 7  |
| Utföra en tyst installation                    | 7  |
| Förberedelser för en tyst installation         |    |
| Installation                                   |    |
| Lägga till filer efter installationen          |    |
| Uppgradera                                     | 9  |
| Installera eller uppgradera med QLA            |    |
| Registrering                                   | 11 |
| Aktivera                                       | 12 |
| Avinstallation                                 |    |
| Mac OS                                         |    |
| Windows                                        |    |
| Ändringar som skett i sista minuten            | 14 |
| Kända problem och problem som har rättats till |    |
| Kontakta Ouark                                 |    |
| I Amerika                                      |    |
| Utanför Amerika                                |    |
| Juridiska meddelanden                          |    |

# **QuarkXPress 8.0 Informationsfil**

QuarkXPress<sup>®</sup> 8 har ett uppdaterat användargränssnitt och en mängd nya funktioner. Block- och Bézier-verktyg är mer intuitiva och det är lättare att importera innehåll. Funktionerna för designraster och hängande tecken ger dina layouter en högklassig typografi. Det universella filformatet låter dig öppna och redigera ett projekt som har skapats i valfri aktuell eller tidigare språkversion av QuarkXPress. Objektstilar, sökning och ersättning av objekt och paletten Stödlinjer gör det lättare att arbeta på ett smart sätt. Med Quark Interactive Designer<sup>™</sup> kan du skapa SWF-filer utan att behöva skriva programkod. Du kan t.o.m. importera filer som skapats i Adobe<sup>®</sup> Illustrator<sup>®</sup>.

## Systemkrav

### Mac OS

### Programvara

• Mac OS<sup>®</sup> X 10.4 (Tiger<sup>®</sup>) eller Mac OS X 10.5 (Leopard<sup>TM</sup>)

### Maskinvara

- G5 eller snabbare PowerPC<sup>®</sup>-baserad processor eller Mac<sup>®</sup> Intel<sup>®</sup>-baserad processor (minst G4)
- 1GB RAM (minst 256MB)
- 1GB utrymme på hårddisken

### Extra

• En Internet-anslutning för aktivering

### Windows

#### Programvara

• Microsoft® Windows® XP (service pack 2) eller Windows Vista® 1.0 (certifierat på Windows Vista)

### Maskinvara

- 1GB RAM (minst 256MB på Windows XP, minst 512MB på Windows Vista)
- 500MB utrymme på hårddisken

### Extra

• En Internet-anslutning för aktivering

### **Installation: Mac OS**

Så här installerar du QuarkXPress

- 1. Disable any virus protection software. If you are concerned about a virus infecting your computer, run a virus check on the installer file and then disable your virus detection software.
- 2. Double-click the Installer icon and follow the instructions on the screen.

### Utföra en tyst installation

Med funktionen för tyst installation kan användarna installera QuarkXPress på sina datorer över ett nätverk utan att behöva följa de stegvisa anvisningarna. Den här funktionen är användbar för större gruppinstallationer när det är bökigt att utföra manuella installationer.

### Förberedelser för en tyst installation

Om du vill att Mac OS-användare ska kunna utföra en tyst installation på sina datorer, måste en administratör göra följande ändringar:

- 1. Installera QuarkXPress på en nätverksplats. Installeraren skapar en fil med namnet "setup.xml" i den mapp som innehåller installeraren.
- 2. Öppna filen "setup.xml" i ett textredigeringsprogram och ställ in värdet på <Setup> -kodens Silent-attribut till true.

### Installation

Så här utför du en tyst installation i Mac OS:

- 1. Kopiera installerarmappen som innehåller filen "setup.xml" till datorn.
- 2. Dubbelklicka på ikonen QuarkXPress och följ anvisningarna på skärmen.

### Utför installationen genom att dra

Du kan dra en tidigare installerad kopia av QuarkXPress från en nätverksplats till datorn, istället för att använda installeraren för QuarkXPress . Så här installerar du QuarkXPress genom att dra:

- 1. Dra en installerad kopia av QuarkXPress programmapp till datorn.
- 2. Dubbelklicka på filen "QuarkXPress Components" i mappen "For System" i programmappen för QuarkXPress. Dialogrutan Verifiera visas.
- 3. Ange ditt administratörsnamn och lösenord i lämpliga fält och klicka sedan på OK.
- 4. Om komponentinstalleraren upptäcker flera kopior av QuarkXPress på datorn, visas dialogrutan Välj mapp. Navigera till den mapp som innehåller kopian av QuarkXPress som du nyss kopierade till datorn och klicka sedan på OK. Komponentinstalleraren börjar installera komponenterna.
- 5. Klicka påSlutför när installeraren meddelar att installationen är klar.

### Lägga till filer efter installationen

Du kan lägga till filer efter installationen genom att dubbelklicka på installerarikonen. Markera de objekt som du vill installera i listan **Anpassad installation**.

### **Installation: Windows**

To install QuarkXPress:

- 1. Avaktivera eventuella virusbekämpningsprogram. Avaktivera eventuella virusbekämpningsprogram. Om du är orolig för att ett virus ska infektera datorn kan du kontrollera installerarfilen med ett virusbekämpningsprogram och sedan avaktivera virusbekämpningsprogrammet.
- 2. Dubbelklicka på installerarikonen och följ anvisningarna på skärmen.

### Utföra en tyst installation

Med funktionen för tyst installation kan användarna installera QuarkXPress på sina datorer över ett nätverk utan att behöva följa de stegvisa anvisningarna. Den här funktionen är användbar för större gruppinstallationer när det är bökigt att utföra manuella installationer.

### Förberedelser för en tyst installation

Om du vill att Windows-användare ska kunna utföra en tyst installation på sina datorer, måste en administratör göra följande ändringar:

- 1. Installera QuarkXPress på en nätverksplats. Installeraren skapar filen "setup.xml" och filen "silent.bat" i den mapp som innehåller installeraren.
- 2. Öppna filen "silent.bat" i ett textredigeringsprogram och kontrollera att sökvägen till filen "setup.exe" anges på den första raden enligt följande: '<path of setup.exe>' /s /v'/qn'

#### Installation

Så här utför du en tyst installation i Windows:

- 1. Kopiera installationsmappen som innehåller filerna "setup.xml" och "silent.bat" till datorn.
- 2. Dubbelklicka på filen "silent.bat". Ett konsolfönster visar sökvägen till den plats där installeraren finns, och stängs sedan när installationen är klar.

### Lägga till filer efter installationen

Lägga till filer efter installationen

- 1. Dubbelklicka på ikonen "setup.exe". Dialogrutan Installation visas.
- Klicka på Nästa. Skärmen Programunderhåll visas.
  - Klicka på **Modifiera** för att välja vilka filer du vill installera. Du kan installera nya filer eller ta bort tidigare installerade filer.
  - Klicka på **Reparera** för att rätta till smärre problem som har att göra med installerade filer. Du kan använda det här alternativet om det uppstår problem med saknade eller skadade filer, genvägar eller registerposter.

- 3. Klicka på Nästa.
  - Om du klickade på **Modifiera** i föregående dialogruta visas **fönstret** Anpassad installation. Gör nödvändiga ändringar och klicka på **Nästa**. Skärmen **Ändringen av programmet kan påbörjas** visas. Klicka på **Installera**.
  - Om du klickade på **Reparera** i föregående dialogruta visas **fönstret** Reparationen av programmet kan påbörjas. Klicka på **Installera**.
- 4. Klicka på Slutför när systemet meddelar att förfarandet är klart.

# Uppgradera

Så här uppgraderar du QuarkXPress till den här versionen:

- 1. Avaktivera eventuella virusbekämpningsprogram. Om du är orolig för att ett virus ska infektera datorn kan du kontrollera installerarfilen med ett virusbekämpningsprogram och sedan avaktivera virusbekämpningsprogrammet.
- 2. Dubbelklicka på installerarikonen och följ anvisningarna på skärmen.
- 3. Välj Uppgradera i menyn Installationstyp när skärmen Valideringskod visas. Om du har valideringskoden för uppgraderingen anger du den i fälten Ange valideringskoden. Om du inte har någon valideringskod för uppgraderingen klickar du på Hämta valideringskod för att gå till Quarks webbplats. Följ anvisningarna på skärmen för att hämta valideringskoden och ange sedan koden i fälten Ange valideringskoden.
- 4. Klicka på Fortsätt och följ anvisningarna på skärmen.

**Anm:** Uppgraderaren installerar en ny kopia av QuarkXPress. Den tidigare versionen ersätts inte.

# Installera eller uppgradera med QLA

Quark<sup>®</sup> License Administrator (QLA) är programvara som hanterar licensierade Quark-produkter. Om du köpte ett Multi-Pak eller ett Lab-Pak, fick du förmodligen en cd-skiva med QLA när du köpte QuarkXPress. QLA måste installeras på nätverket innan du installerar QuarkXPress.

Om QLA redan har installerats och du installerar QuarkXPress, visas dialogrutan **Detaljer för licensserver** när du har angivit registreringsinformationen. Innan du fortsätter ska du se till att du har den information du behöver för att skriva in värden i följande fält:

- **IP-adress för licensserver**: Ange IP-adressen eller servernamnet för den server du har angivit som licensserver. Licensservern hanterar förfrågningar från licensklienter.
- Licensserverport: Ange värdet för licensserverporten. Detta värde bestäms när QLA-programmet registreras online. Licensserverporten är den port som förfrågningar på licensservern strömmar igenom.
- **IP-adress för backupserver**: Ange IP-adressen eller servernamnet för den server du har angivit som säkerhetskopieringsserver.
- Backupserverport: Ange värdet för den port som ska användas för säkerhetskopian av licensservern.

# Registrering

Registrera ditt exemplar av programmet genom att besöka sidan för Online-registrering på Quarks webbplats (se *Kontakta Quark* on page 16). Se *Kontakta Quark* on page 16 för kontaktinformation om du inte kan registrera online.

# Aktivera

Om du har en kopia av QuarkXPress som är avsedd för en enda användare måste du aktivera programmet. Klicka på **Aktivera** för att aktivera QuarkXPress när du startar programmet.

Om du inte vill aktivera QuarkXPress när du startar programmet, klickar du på **Pröva Produktnamn (30 dagar kvarstår)**. QuarkXPress ger dig möjlighet att aktivera programmet varje gång du startar det, tills du aktiverar det.

Om du inte aktiverar QuarkXPress, kan du använda programmet i 30 dagar efter installationen; efter 30 dagar går programmet in i demoläge och måste aktiveras innan du kan köra det som en fullt fungerande version.

**Anm:** Se *Kontakta Quark* on page 16 för information om du inte kan aktivera programmet online.

## Avinstallation

Anm: Om avinstalleraren upptäcker att en kopia av programmet körs visas ett meddelande. Stäng programmet innan du påbörjar avinstallationen.

### Mac OS

Avinstallera QuarkXPress genom att öppna mappen "Applications" på hårddisken (eller den mapp som QuarkXPress installerades i) och dra QuarkXPress-mappen till papperskorgen.

### Windows

Så här avinstallerar du QuarkXPress:

- 1. Välj Start > Alla program > QuarkXPress > Avinstallera.
- 2. Klicka på Ja. Avinstalleraren samlar in den information som behövs för avinstallationen och sedan visas ett meddelande som talar om att innehållet i QuarkXPress programmapp kommer att tas bort.
- 3. Klicka på Ja för att fortsätta eller på Nej för att avbryta.

🛪 Anm: Du kan också avinstallera genom att köra installeraren igen.

# Ändringar som skett i sista minuten

Det här avsnittet beskriver ändringar i programvaran och andra funktioner som har skett i sista minuten och därför inte har dokumenterats i Handbok för QuarkXPress 8.

### Verktyg

Verktyget som kallas för **Bézier-verktyget** i *Handbok för QuarkXPress 8* kallas för **Bézier-pennvertyget** i programmet.

Du kan dubbelklicka på ett textblock med objektverktyget för att växla till textredigeringsverktyget, eller dubbelklicka på ett bildblock för att växla till bildredigeringsverktyget. Beroende på dina inställningar kan du även dubbelklicka på vlfri blocktyp för att visa dialogrutan Modifiera.

#### Vänstersida kan nu vara förstasida

I paletten **Sidlavout** kan du nu dra och släppa en sida före den första sidan i en lavout med motstående sidor, så att den första sidan blir en vänstersida. Det här kan vara användbart om du exempelvis vill skapa ett uppslag som sträcker sig över fram- och baksidan på dokumentets omslag.

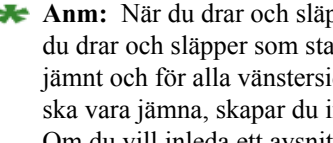

**Anm:** När du drar och släpper en sida före den första sidan i ett dokument med motstående sidor, blir sidan som du drar och släpper som standard sidan 1, även om det är en vänstersida. Därför blir sidnumret för alla högersidor jämnt och för alla vänstersidor udda. Om du vill att högersidorna ska fortsätta att vara udda och att vänstersidorna ska vara jämna, skapar du inledningen för ett avsnitt på den första högersidan och anger att det ska vara sidan 1. Om du vill inleda ett avsnitt på den aktiva sidan, väljer du Sida > Avsnitt eller Alternativ-klickar/högerklickar på sidan i paletten Sidlayout och väljer Avsnitt i snabbmenyn.

#### Verktygstips för lokal formatering

När textmarkören befinner sig i text som använder lokal formatering kan du hovra muspekaren över knappen Uppdatera i paletten Typografimallar för att visa ett verktygstips som anger skillnaderna mellantexten och den använda typografimallen.

### Mer flexibel konvertering av språk

Det är enkelt att konvertera projekt från valfritt språk som stöds i QuarkXPress till ett annat språk som stöds i QuarkXPress genom att välja Övrigt > Konvertera projektspråk. Dialogrutan Konvertera projektspråk visas. Välj vilket språk du vill konvertera från i menyn Konvertera. Välj sedan vilket språk du vill konvertera till i menyn Till. Klicka på OK. QuarkXPress konverterar teckenspråket för all text och alla typografimallar i projektet. Observera att alternativen Använd tyska (reformerad) och Använd schweizertyska (reformerad) (menyn Övrigt) har konverterats till alternativ i dialogrutan Konvertera projektspråk.

#### Fler alternativ för att styra hängande tecken

Menyn Typ i dialogrutan Redigera hängande teckenklass inkluderar nu ett alternativ för Anfanger. Med det här alternativet kan du styra hur anfanger hänger. Observera att när du väljer Anfang i menyn Typ, blir standardvärdet i fältet Hängning 50 %.

### Extern dra-och-släpp

Du kan dra text och bilder till en layout från filsystemet eller från ett annat program, och du kan dra text och bilder från en layout till filsystemet eller till ett annat program.

När du drar innehållet till QuarkXPress, använder programmet de senast använda importalternativen för varje filtyp. Om du exempelvis valde Windows Latin i menyn Kodning när du senast importerade en vanlig textfil som använder kodningen Mac Greekm importeras inte texten på rätt sätt.

# Kända problem och problem som har rättats till

På Quarks webbplats på *www.quark.com* eller *euro.quark.com* finns en lista med kända problem och problem som har rättats till i den här versionen av programvaran.

## Kontakta Quark

Kontakta Quark Inc. om du har frågor om hur du installerar, konfigurerar eller använder programmet.

### I Amerika

För teknisk support, ring 800.676.4575 dygnet runt, måndag till fredag (mountain time), eller skicka ett e-postmeddelande till *techsupp@quark.com*.

Produktinformation finns på Quarks webbplats på *www.quark.com*, eller skicka ett e-postmeddelande till *cservice@quark.com*.

### Utanför Amerika

I Europa kan du nå teknisk support per telefon mellan 08:30 och 17.30 centraleuropeisk tid, måndag till fredag. Använd ett av följande lokala avgiftsfria nummer:

- Storbritannien: 0800 032 5714
- Irland: 1 800 882 175
- Danmark: 80606008
- Norge: 800 19517
- Sverige: 020 791883
- Holland: 0800 0200934
- Luxemburg: 800 26031
- Tyskland: 08000 49 1234
- Österrike: 0800 202 182
- Schweiz: 0800 178782
- Belgien: 0800 80890
- Frankrike: 0800 800 798
- Italien: 800 917740
- Spanien: 900 811 272

Om du befinner dig i Belgien, Danmark, Frankrike, Holland, Irland, Luxemburg, Storbritannien, Tyskland eller Österrike kan du även ringa 00800 1787 8275 eller +41 32 720 14 14.

Använd en av följande adresser för e-postsupport i Europa:

- Engelska: eurotechsupp@quark.com
- Tyska: techsupportde@quark.com
- Franska: techsupportfr@quark.com
- Italienska: techsupportit@quark.com
- Spanska: techsupportes@quark.com

För teknisk support i Australien, ring 1 800.670.973 mellan 10:00 och 19:00 Sydney Time (AEST), måndag till fredag, eller skicka ett e-postmeddelande till *austechsupp@quark.com*.

I Japan ringer du (03) 3476–9440 måndag till fredag mellan 09:00 och 17:00, skicka fax till (03) 3476–9441, eller besök den Quarks japanska webbplats på *japan.quark.com*.

I länder som inte finns med på ovanstående lista kontaktar du en Quark-återförsäljare för att få teknisk support. Du hittar en lista med Quark-återförsäljare på Quarks webbplats på *www.quark.com*, *euro.quark.com*, eller *japan.quark.com*.

Produktinformation finns på Quarks webbplats på *euro.quark.com* eller *japan.quark.com*, och du kan även skicka ett e-postmeddelande till en av följande adresser:

- Engelska: eurocservice@quark.com
- Tyska: custservice.de@quark.com
- Franska: custservice.fr@quark.com
- Italienska: custservice.it@quark.com
- Spanska: custservice.es@quark.com

## Juridiska meddelanden

©2022 Quark Inc. med avseende på innehållet i och arrangemanget av detta material. Med ensamrätt.

<sup>©</sup>1986-2022 Quark Inc. och dess licensgivare avseende tekniken. Med ensamrätt.

Skyddat av ett eller flera av följande patentnummer i USA: 5,541,991, 5,907,704, 6,005,560, 6,052,514, 6,081,262, 6,947,959 B1, 6,940,518 B2, 7,116,843 och andra patentsökningar har lämnats in. Quarks produkter och material lyder under upphovsrättslagarna och andra lagar avseende skydd av kunskapskapital i USA och andra länder. Otillåten användning eller reproduktion utan Quarks skriftliga medgivande är förbjudet.

QUARK STÅR INTE SOM TILLVERKARE AV PROGRAM FRÅN TREDJE PART ELLER ANNAN HÅRDVARA FRÅN TREDJE PART (BENÄMNS NEDAN "TREDJEPARTSPRODUKTER") OCH SÅDANA TREDJEPARTSPRODUKTER HAR INTE SKAPATS, GRANSKATS ELLER TESTATS AV QUARK, QUARKS DOTTERBOLAG ELLER DERAS LICENSGIVARE. (QUARKS DOTTERBOLAG SKALL TOLKAS SOM ALLA PERSONER, KONTOR ELLER ENHETER SOM REGLERAR, REGLERAS AV ELLER REGLERAS TILLSAMMANS MED QUARK ELLER DESS MODERBOLAG ELLER EN MAJORITET AV QUARKS AKTIEÄGARE, OAVSETT OM DE EXISTERAR NU ELLER BILDAS I FRAMTIDEN, TILLSAMMANS MED NÅGON PERSON, KONTOR ELLER ENHET SOM KAN KOMMA ATT INFÖRSKAFFA DYLIK STATUS I FRAMTIDEN.)

QUARK, QUARKS DOTTERBOLAG OCH/ELLER DERAS LICENSGIVARE GER INGA GARANTIER, VARE SIG UTTRYCKLIGA ELLER UNDERFÖRSTÅDDA, AVSEENDE QUARKS PRODUKTER/ TJÄNSTER OCH/ELLER TREDJEPARTSPRODUKTER/-TJÄNSTER, DERAS SÄLJBARHET ELLER DERAS LÄMPLIGHET FÖR ETT VISST ÄNDAMÅL. QUARK, QUARKS DOTTERBOLAG OCH DERAS LICENSGIVARE FRÅNSÄGER SIG ALLA GARANTIER SOM ÄR FÖRKNIPPADE MED QUARKS PRODUKTER/TJÄNSTER OCH ALLA TREDJEPARTSPRODUKTER/-TJÄNSTER. QUARK, QUARKS DOTTERBOLAG OCH DERAS LICENSGIVARE FRÅNSÄGER SIG VIDARE ALLA ANDRA GARANTIER OCH VILLKOR, VARE SIG UTTRYCKLIGA, UNDERFÖRSTÅDDA ELLER UNDERORDNADE, SOM HAR ELLER ICKE HAR GIVITS AV DISTRIBUTÖRER, DETALJHANDLARE, XTENSIONS-UTVECKLARE ELLER ANNAN PROGRAMLEVERANTÖR, INKLUSIVE OCH UTAN BEGRÄNSNING, ALLA GARANTIER AVSEENDE ICKE-INTRÅNG, KOMPATIBILITET ELLER ATT PROGRAMVARAN ÄR FELFRI ELLER ATT FEL KAN ELLER KOMMER ATT KORRIGERAS. TREDJEPARTSLEVERANTÖRER ÄGER RÄTT ATT TILLHANDAHÅLLA BEGRÄNSADE GARANTIER AVSEENDE DERAS EGNA PRODUKTER OCH/ELLER TJÄNSTER OCH ANVÄNDARE MÅSTE, OM TILLÄMPLIGT. VÄNDA SIG TILL DENNA TREDJE PART AVSEENDE SÅDANA GARANTIER. VISSA JURISDIKTIONER, LÄNDER ELLER PROVINSER TILLÅTER INTE BEGRÄNSNINGAR I UNDERFÖRSTÅDDA GARANTIER OCH DET KAN DÄRFÖR HÄNDA ATT OVANSTÅENDE BEGRÄNSNING INTE GÄLLER VISSA ANVÄNDARE.

OUARK, QUARKS DOTTERBOLAG OCH/ELLER DERAS LICENSGIVARE SKA UNDER INGA SOM HELST OMSTÄNDIGHETER VARA SKADESTÅNDSSKYLDIGA FÖR EVENTUELLA SÄRSKILDA, INDIREKTA, UNDERORDNADE SKADOR, FÖLJDSKADOR ELLER SKADESTÅNDSANSPRÅK I AVSKRÄCKANDE SYFTE, INKLUSIVE, MEN EJ BEGRÄNSAT TILL EVENTUELLA FÖRLORADE VINSTER, FÖRLORAD TID, FÖRLORADE BESPARINGAR, FÖRLORAD DATA, FÖRLORADE AVGIFTER ELLER NÅGON FORM AV AVGIFTER SOM UPPSTÅR VID INSTALLATIONEN ELLER ANVÄNDNINGEN AV QUARKS PRODUKTER ELLER TJÄNSTER, OAVSETT PÅ VILKET SÄTT ELLER HUR DE ORSAKATS OCH EVENTUELL SKADESTÅNDSSKYLDIGHETSTEORI. OM, UTAN HINDER AV DET FÖREGÅENDE, QUARK, QUARKS DOTTERBOLAG OCH/ELLER DERAS LICENSGIVARE BEDÖMS VARA ANSVARIGA FÖR QUARKS PRODUKTER/TJÄNSTER ELLER TREDJEPARTSPRODUKTER/-TJÄNSTER SKALL DETTA ANSVAR BEGRÄNSAS TILL DET LÄGSTA AV DET BELOPP ANVÄNDAREN EVENTUELLT HAR BETALAT QUARK FÖR PROGRAMVARAN/TJÄNSTERNA I FRÅGA (FÖRUTOM TREDJEPARTSPRODUKTER/-TJÄNSTER) OCH DET LÄGSTA BELOPP SOM FÖRESKRIVS I TILLÄMPLIG LAGSTIFTNING. DESSA BEGRÄNSNINGAR GÄLLER ÄVEN OM QUARK, QUARKS DOTTERBOLAG, DERAS LICENSGIVARE OCH/ELLER DERAS AGENTER HAR MEDDELATS OM MÖJLIGHETEN TILL SÅDANA SKADESTÅND. VISSA JURISDIKTIONER, LÄNDER ELLER PROVINSER TILLÅTER INTE UTESLUTNING ELLER BEGRÄNSNING AV TILLFÄLLIGA SKADOR ELLER FÖLJDSKADOR OCH DET KAN DÄRFÖR HÄNDA ATT DENNA BEGRÄNSNING ELLER

UTESLUTNING INTE GÄLLER. ALLA ANDRA BEGRÄNSNINGAR SOM GÄLLER UNDER TILLÄMPLIG LAGSTIFTNING, INKLUSIVE LAGAR AVSEENDE BEGRÄNSNINGAR, SKALL FORTSÄTTA ATT GÄLLA.

I HÄNDELSE AV ATT NÅGON AV DESSA BESTÄMMELSER, NU ELLER I FRAMTIDEN, INTE KAN BEIVRAS UNDER TILLÄMPLIG LAGSTIFTNING SKALL BESTÄMMELSEN I FRÅGA MODIFIERAS ELLER BEGRÄNSAS SÅ LÅNGT SOM ÄR NÖDVÄNDIGT FÖR ATT DEN SKALL KUNNA BEIVRAS.

ANVÄNDNINGEN AV QUARKS PRODUKTER REGLERAS AV VILLKOREN I LICENSAVTALET FÖR SLUTANVÄNDARE ELLER ANDRA TILLÄMPLIGA AVTAL AVSEENDE SÅDANA PRODUKTER/TJÄNSTER. I HÄNDELSE AV MOTSÄGELSE MELLAN SÅDANA AVTAL OCH DESSA BESTÄMMELSER SKALL ANVÄNDNINGEN REGLERAS AV DE RELEVANTA AVTALEN.

Quark, QuarkXPress, Quark Interactive Designer och Quark-logotypen är varumärken eller inregistrerade varumärken som tillhör Quark, Inc. och dess dotterbolag i USA och/eller andra länder. Mac OS, Mac, Tiger och Leopard är varumärken eller inregistrerade varumärken som tillhör Apple Computer Inc. i USA och andra länder. Microsoft, Windows, OpenType och Windows Vista är inregistrerade varumärken som tillhör Microsoft Corporation i USA och/eller andra länder. PowerPC är ett inregistrerat varumärke som tillhör International Business Machines Corporation. Intel är ett inregistrerat varumärke som tillhör Intel Corporation. Adobe och Illustrator är antingen varumärken eller inregistrerade varumärken som tillhör Adobe Systems Incorporated i USA och/eller andra länder. Alla andra varumärken tillhör respektive ägare.